# **AmpTraXX**<sub>TM</sub>

16 Channel Vehicle Amplifier with DSP

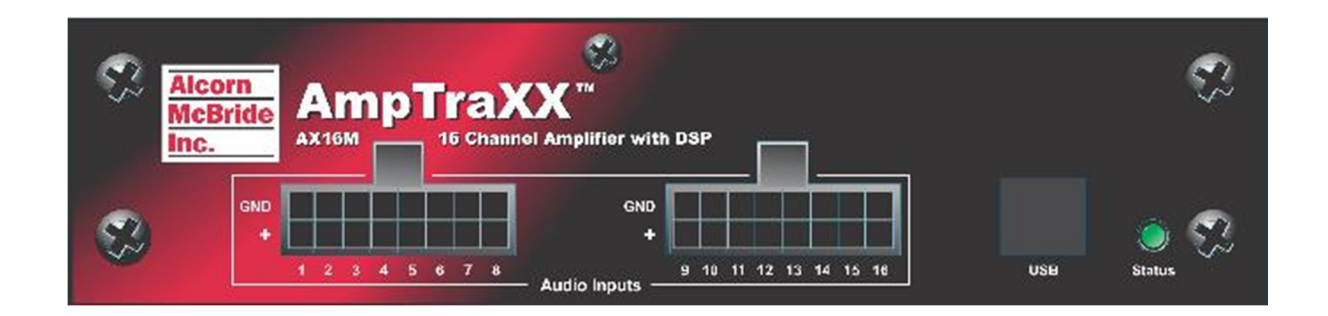

# **User's Manual**

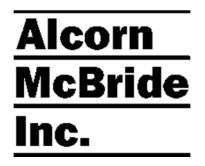

## Alcorn McBride Inc.

Alcorn McBride Inc. 3300 S. Hiawassee Rd. Building 105 Orlando, Florida 32835 tel: (407) 296-5800 fax: (407) 296-5801 http://www.alcorn.com support@alcorn.com

Document Number 110-104365.50

Copyright © 2014 Alcorn McBride, Inc. All rights reserved.

AmpTraXX<sup>™</sup> is a trademark of Alcorn McBride Inc., all rights reserved.

Every effort has been made to assure the accuracy of the information contained in this manual, and the reliability of the Alcorn McBride AmpTraXX hardware and software. Errors can sometimes go undetected, however. If you find one, please bring it to our attention so that we can correct it for others. Alcorn McBride welcomes comments and suggestions on the content and layout of its documentation.

Applications described herein are for illustrative purposes only. Alcorn McBride Inc. assumes no responsibility or liability for the use of these products, and makes no representation or warranty that the use of these products for specific applications will be suitable without further testing or modification. Alcorn McBride products are not intended for use in applications where a malfunction can reasonably be expected to result in personal injury. Customers using or selling Alcorn McBride products for use in such applications do so at their own risk, and agree to fully indemnify Alcorn McBride for any damages resulting from such improper use or sale.

Product Design: Jim Carstensen, Martin Chaney, Scott Harkless, Joy Burke, Steve Alcorn

# **Table of Contents**

| Welcome!                                       | 1                             |
|------------------------------------------------|-------------------------------|
| Features                                       | 2                             |
| Technical Support                              | 4                             |
| Getting Started                                | <b>5</b>                      |
| AmpTraXX Software Tutorial                     | Error! Bookmark not defined.  |
| Front Panel                                    | 6                             |
| Power LED                                      |                               |
| Signal Present and Clip Indicators             | Error! Bookmark not defined.  |
| Volume Controls                                | Error! Bookmark not defined.  |
| Rear Panel                                     |                               |
| Configuration DIP Switches                     | 8                             |
| Disable Front Panel                            | Error! Bookmark not defined   |
| Disable i font i aner                          |                               |
| Firmura Lindete Mede                           | 0                             |
| Firmware Update Mode                           | ð                             |
|                                                | Error! Bookmark not defined.  |
| Unbalanced Inputs                              |                               |
| Balanced Inputs (Optional)                     | Error! Bookmark not defined.  |
| Speaker Terminals                              |                               |
| Serial Port: RS-232C Control Connector         |                               |
| Power Input and Switch                         |                               |
| AmpTraXX Configuration Software                | Error! Bookmark not           |
| defined                                        |                               |
| Introduction to AmpTroVV Software              | 10                            |
| Installing the AmpTreXX Configuration Software |                               |
|                                                | Event Deckmont not defined    |
|                                                | Error! Bookmark not defined.  |
|                                                | Error! Bookmark not defined.  |
| Live Mode                                      | Error! Bookmark not defined.  |
| Firmware Update Mode                           | Error! Bookmark not defined.  |
| AmpTraXX Application Controls                  | Error! Bookmark not defined.  |
| Help                                           |                               |
| Load Configuration File                        | Error! Bookmark not defined.  |
| Save Configuration File                        | Error! Bookmark not defined.  |
| Configuration                                  | Error! Bookmark not defined.  |
| Connect to AmpTraXX                            | Error! Bookmark not defined.  |
| Disconnect from AmpTraXX                       | Error! Bookmark not defined   |
| Store Settings to AmpTraXX                     | Frror! Bookmark not defined   |
| Betrieve Settings from AmpTraXX                | Error! Bookmark not defined   |
| Lindate AmpTroVV Eirmware                      | Errori Bookmark not defined   |
| Eront Danal Status Indiantar                   | Errori Bookmark not defined   |
| Coin Control                                   | Errori Dookmark not defined.  |
| Gain Control                                   | EITOR: DOOKINARK NOT GEIINEG. |

| Filter Type<br>Filter Quality<br>Frequency<br>Master Control Panel                          | Error! Bookmark not defined.<br>Error! Bookmark not defined.<br>Error! Bookmark not defined.<br>Error! Bookmark not defined. |
|---------------------------------------------------------------------------------------------|----------------------------------------------------------------------------------------------------|
| Simple Serial Control                                                                       |                                                                                                    |
| Select Filter<br>Set Gain                                                                   | Error! Bookmark not defined.                                                                                                 |
| Set Filter Quality<br>Set Frequency<br>Store Settings<br>Reset Amplifier<br>Version Request | Error! Bookmark not defined.<br>Error! Bookmark not defined.<br>Error! Bookmark not defined.<br>21                           |
| Advanced Serial Control                                                                     | Error! Bookmark not defined.                                                                                                 |
| 70V/100V Output Option                                                                      | Error! Bookmark not defined.                                                                                                 |
| Updating Your Firmware                                                                      | Error! Bookmark not defined.                                                                                                 |
| Troubleshooting Guide / FAQ                                                                 | 23                                                                                                    |
| Specifications                                                                              | 24                                                                                                    |

# Welcome!

|                                                                                        | Thank you for purchasing The Alcorn McBride AmpTraXX <sup>TM</sup> sixteen channel vehicle amplifier and DSP system. AmpTraXX gives you a total of 400W RMS into sixteen channels (25Wx16) of amplification and DSP in a compact chassis. Specially designed for vehicle applications, it's a perfect companion to the Alcorn McBride RideTraXX 16-channel solid-state audio playback system. |
|----------------------------------------------------------------------------------------|----------------------------------------------------------------------------------------------------|
|                                                                                        | Each AmpTraXX channel can provide up to 25W RMS, each with independent DSP capability including a 9-band EQ, dynamic range and compression control (DRC), as well as gain and stereo/mono mixing capability. Channel pairs can also be bridged to provide 50W if more power is required.                                                                                                    |
|                                                                                        | The AmpTraXX is configured using an easy-to-understand graphical Windows and MacOS compatible program. Setup is simple: select a channel, click on the DSP element you want to program and type in the desired frequency or gain settings. Do this for all 16 channels and download to the unit via USB or serial.                                                                            |
|                                                                                        | All settings are non-volatile, and the USB and serial interfaces can also be used for<br>on-the-fly volume and mute adjustments for installations equipped with a control<br>system. The AmpTraXX can even be controlled directly from an Alcorn McBride<br>RideTraXX or AM4 eliminating the need for an external control system altogether.                                                  |
|                                                                                        | Each amplifier is completely protected against short-circuit and overdrive events, and all inputs and outputs are on vibration-resistant, locking connectors to guarantee years of maintenance-free operation. A dual-color LED constantly displays the status of the unit.                                                                                                    |
|                                                                                        | The AmpTraXX is the perfect solution for any vehicle-based system that requires up to 16 amplified, DSP configured audio channels. Applications include theme park ride vehicles, multi-lingual transportation systems, and tour buses.                                                                                                    |
|                                                                                        | This manual describes the various connectors and controls on the AmpTraXX unit, and describes the best way to use the AmpTraXX Windows software to set up your system. A serial protocol section is also included to allow you to program RS-232 control systems for dynamic volume control of the AmpTraXX.                                                                                  |
| Product files for Alcorn<br>McBride Show Controllers<br>are available for<br>AmpTraXX. | Please browse the table of contents and install the AmpTraXX programming software on your PC. Once you're connected, you'll likely find that your AmpTraXX is one of the most versatile pieces of audio gear you've ever used!                                                                                                    |
|                                                                                        | We would like to provide you with Firmware and Software updates and notify you when additional features become available. If you are interested, please subscribe to our AmpTraXX mailing list at <u>http://alcorn.com/library/lists/subscribe.html</u> .                                                                                                    |

# Features

The AmpTraXX offers a wide range of features including:

- 16 Channels x 25W Each (into 8 ohms)
- Outputs Capable of Driving 4 Ohm Speaker Loads
- Bridge-able Outputs for 50W Operation
- Outputs Protected Against Over-Current and Short Circuit Conditions
- Independent Channel Volume Controls With Gain of 24dB to Mute with 0.125-dB Resolution Steps
- Programmable Two-Band Dynamic-Range Control for Each Channel
- 10 Programmable Biquads per Channel for Speaker EQ and Other Audio-Processing Features
- Serial RS-232 or USB Control
- Front Panel Status LED indicator
- Locking Vibration-Proof Connectors
- 12-24VDC Power Input (Full power available with 20-24VDC power input)

# **Technical Support**

You can obtain information about specifying, installing, configuring, updating and programming your Alcorn McBride AmpTraXX from several sources:

| For                  | Contact                       | When?             |
|----------------------|-------------------------------|-------------------|
| Telephone Support    | (407) 296-5800                | M-F 9am-6pm (EST) |
| Fax Support          | (407) 296-5801                | M-F 9am-6pm (EST) |
| Knowledge Base (FAQ) | http://www.alcorn.com/kb      | Any Time          |
| E-mail Support       | support@alcorn.com            | Any Time          |
| Firmware Updates     | http://www.alcorn.com/support | Any Time          |

# **Getting Started**

So you don't have the time or patience to read this stupid manual. You just want to know how to make your AmpTraXX do something useful. We understand your situation perfectly, and we have written this section especially for you.

#### Let's make some noise!

Follow these simple steps to have your AmpTraXX working right out of the box.

- 1. Remove your AmpTraXX from its cushiony bed of packing material, and make sure that the parcel service did not use it as a basketball during shipment.
- 2. Verify that all DIP switches on the side of the unit are in the OFF (Down) position.
- 3. Wire up some speakers to one of the supplied speaker wiring harnesses and plug them into the Speaker Connector on the rear panel of the AmpTraXX. For starters use Channels 1 and 2.
- 4. Connect your audio gear (CD Player, MP3 Machine, etc.) to the unbalanced RCA cable inputs labeled "1" and "2" and plug the input cable into the Input Connectors on the front panel of the AmpTraXX.
- 5. Install the AmpTraXX software onto a PC or Mac and connect up the serial or USB connection.
- 6. Connect up an 18-24VDC power source to the power input (cable supplied).
- 7. As your AmpTraXX comes to life, you should see the status LED blink Green a few times indicating initialization.
- 8. Once you start your audio source you should hear sound from the speakers. At this time you can open the AmpTraXX software and use it to configure the unit. You can adjust volume using the Master Volume slider, or double-click on the Biquad blocks to select various EQ profiles and other DSP functions.

# **Front Panel**

The front panel of the AmpTraXX contains the Audio Input connectors, the USB port, and the dual-color Power/Status LED.

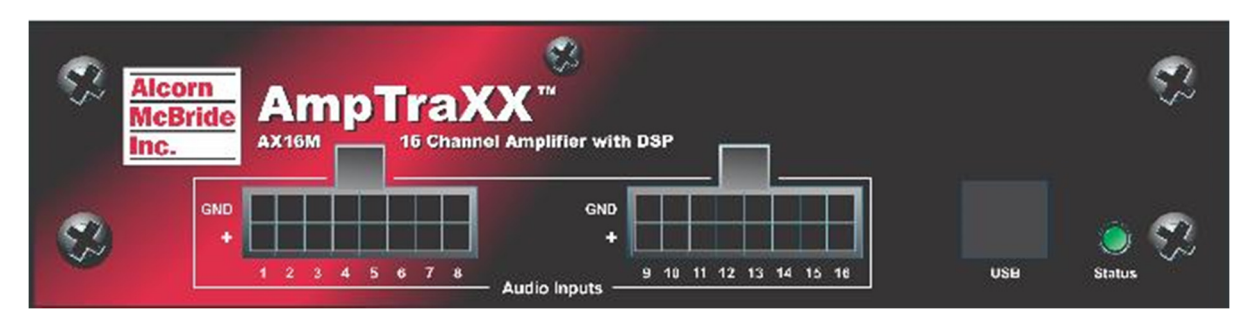

#### **Power/Status LED**

A Green/Red LED indicates the current status of AmpTraXX. Here is a table explaining the different states of this LED:

| LED State                    | Status                  | Description                                                                                                    |
|------------------------------|-------------------------|----------------------------------------------------------------------------------------------------|
| Off                          | No Power                | This one is pretty obvious.                                                                                                    |
| Blinking Green Quickly       | Power-up Initialization | AmpTraXX is initializing its internal hardware                                                                                           |
| Blinking Red Slowly (1 sec.) | Firmware Update Mode    | AmpTraXX is waiting for a firmware upgrade – If<br>you do not wish to update the firmware, return DIP<br>switch #2 to the DOWN position. |
| On Green                     | Normal Operation        | Amplifiers are active, and everything is happy and normal.                                                                               |
| 3 Red blinks – pause         | Error*                  | AmpTraXX has experienced a serious error. See below for conditions which can cause an error.                                             |

\*Error Conditions that can cause the LED to blink Red:

- 1) Speaker connection mis-wire (i.e. short circuit or less than 4 ohm load)
- 2) Over-Temperature
- 3) Too High or Too Low Power Supply Input Voltage
- 4) Not enough current from the Power Supply
- 5) Serial Communication Error
- 6) Speaker channels wired for Bridged operation without corresponding DIP switch position set correctly.

The LED will continue to blink Red even though the error condition is removed. The LED will return to Normal (Green) when the Fault Status is read serially or the system is reset.

## USB

You can connect to the USB interface to configure and control the AmpTraXX using the AmpTraXX Configuration software or external control system.

## **Configuration DIP Switches**

The configuration DIP switches are located on the right side of the AmpTraXX. Changing the states of these switches alter the behavior of AmpTraXX. See the descriptions below.

### **Program Enable**

If you want to have the settings selected in the AmpTraXX configuration software stored permanently to the unit and be restored on the next power-cycle, place the 1st DIP switch in the **UP** position. If this switch is **DOWN** then any settings sent from the AmpTraXX configuration software or external control system will not be stored on the unit and not be set on power-up.

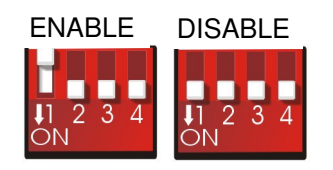

#### **Firmware Update Mode**

While in Firmware Update Mode, AmpTraXX will not operate normally. All filters and amplifiers will remain off until this switch is returned to the ON state. Whenever switch #2 is in the **UP** position, AmpTraXX will be in Firmware Update Mode. In this mode of operation, AmpTraXX will sit in an idle state and wait for a firmware update via RS-232 or USB. For a detailed explanation on Updating AmpTraXX firmware, see the **Updating Your Firmware** section.

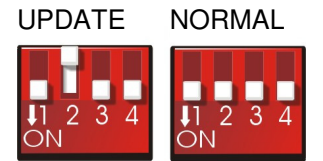

#### **Reset Factory Defaults**

Simply toggle the Factory Defaults switch Up then Down to reset the unit to factory default settings.

It may take several seconds for the Factory defaults to be loaded. Once loaded, this DIP switch should be switched ON once again. There is no need to power cycle AmpTraXX to perform this reset. The 3rd DIP switch position is used to reset AmpTraXX settings to factory defaults. Any stored DSP or gain settings will be erased from non-volatile memory and restored to their factory defaults.

Note: It will take several seconds to complete the loading of the default settings, during which time the led will blink Green.

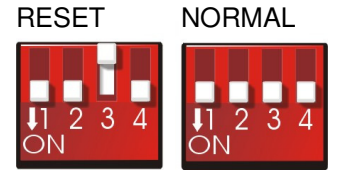

Reset

The 4th DIP Switch will initiate a software reset to the unit.

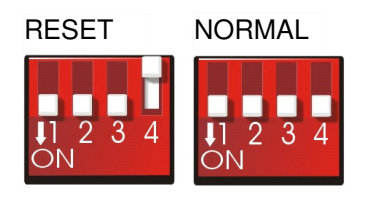

### **Channel Bridging DIP Switches**

An 8-Position DIP switch located on the side of the AmpTraXX is used to enable channel pairs for parallel bridge-tied operation. Each DIP switch position corresponds to a channel pair, and when in the **UP** position it configures the channel pair to output up to 50 watts together instead of 25W/channel. For example, turning on switch position #1configures speaker outputs 1-2 for bridged operation, switch #2 configures speaker outputs 3-4 for bridged operation and so on.

**IMPORTANT**: The AmpTraXX evaluates the state of the bridge enable DIP switch only once on boot-up. Therefore, always set this DIP switch before applying power. *Changing this DIP switch after power is applied will not configure the output for bridged operation, and if the speakers are wired for bridged operation without the channel pair configured accordingly damage to the unit may occur!* 

When operating channels in bridged mode only one input channel (the odd numbered channel) is used. Connect the (+) and (-) of the 2 corresponding speaker outputs together to form the connection to a single 4-8 ohm loudspeaker.

An example connection diagram is shown below:

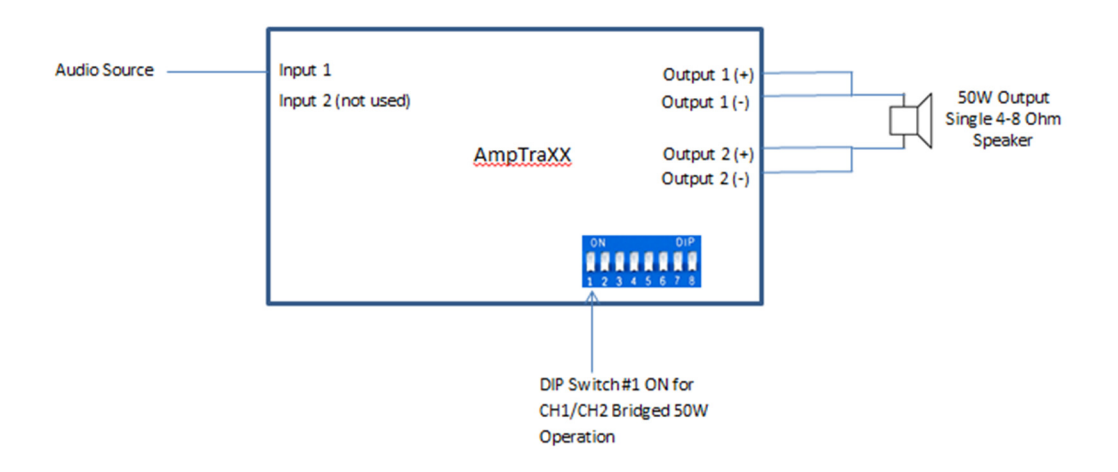

# Rear Panel

The rear panel contains the speaker output terminals, the RS232 connectors, and the power input connector.

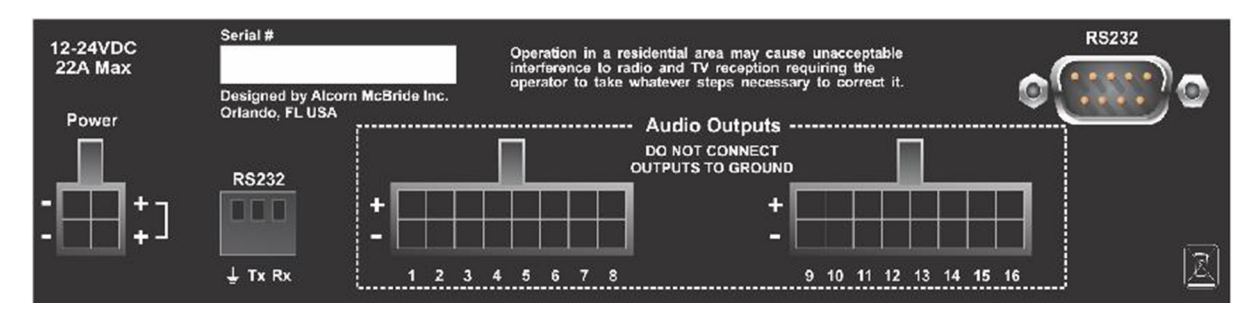

### **Unbalanced Inputs**

*Unbalanced Inputs are high-impedance (10k) linelevel inputs.* Two locking, vibration-proof connectors are used for the 16 unbalanced audio inputs. A breakout cable is supplied with female RCA connectors, one for each input.

**Important**: Never connect or disconnect inputs with power applied otherwise damage may occur to your speakers, the AmpTraXX, or your ears!

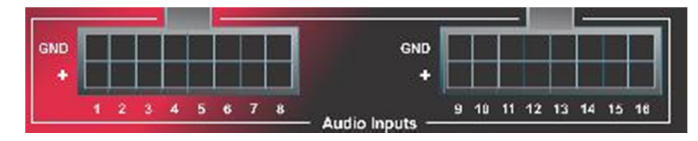

### **Speaker Outputs**

Speaker outputs are designed to drive 4 to 8 ohms at 25W RMS/CH.

Important: Speaker outputs must never be connected to ground otherwise damage may occur to the AmpTraXX!

Also Important: Never connect or disconnect speaker outputs with power applied otherwise damage may occur to your speakers, the AmpTraXX, or your ears!

Sixteen pairs of speaker outputs are split among two vibration-proof connectors. A breakout cable is supplied to which speaker cables can be conveniently spliced into.

|   |   |   |   | Ľ. |  | OUTPUTS | TO GR | OUND |   |  | L. |  |  |
|---|---|---|---|----|--|---------|-------|------|---|--|----|--|--|
| + | Γ | Γ | Γ |    |  |         |       | +    | Π |  |    |  |  |
| - |   |   |   |    |  |         |       | -    |   |  |    |  |  |

#### Serial Port: RS-232C Control Connector DB9

A 9-pin serial cable is provided with each AmpTraXX. This input is a standard DB-9 male RS-232C connector. This connector allows for external control using a PC running the AmpTraXX configuration software or an external control system. The pinout appears below.

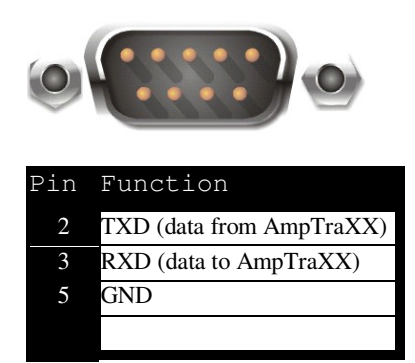

#### Serial Port: RS-232C Control Connector Screw-Terminal

A second RS-232 input is provided on screw terminals The pinout appears below.

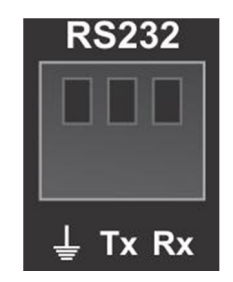

#### **Power Input**

*The power input accepts 18-* A locking, vibration-proof connector is used for power input. A four-conductor 24VDC at 22 Amps (Max). cable is provided.

The unit will operate at 12VDC, although power output will be limited to 10W per channel.

**Important:** It is highly recommended that an inline fuse be included at the power source. There is no fuse internal to the AmpTraXX.

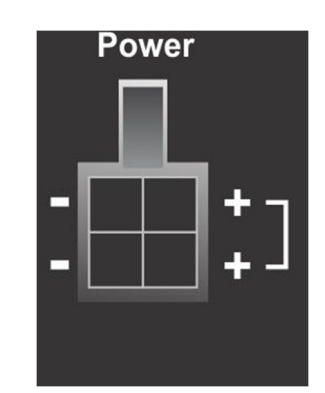

# Amp Builder Software

## Introduction to Amp Builder Software

Amp Builder is a software application that enables you to customize the AmpTraXX for your needs. This program allows you to select channel's filter type, cutoff frequencies, filter quality, frequency response, and gain. Once you've finished configuring the unit, you can save the configuration to your computer. This section describes this software in detail.

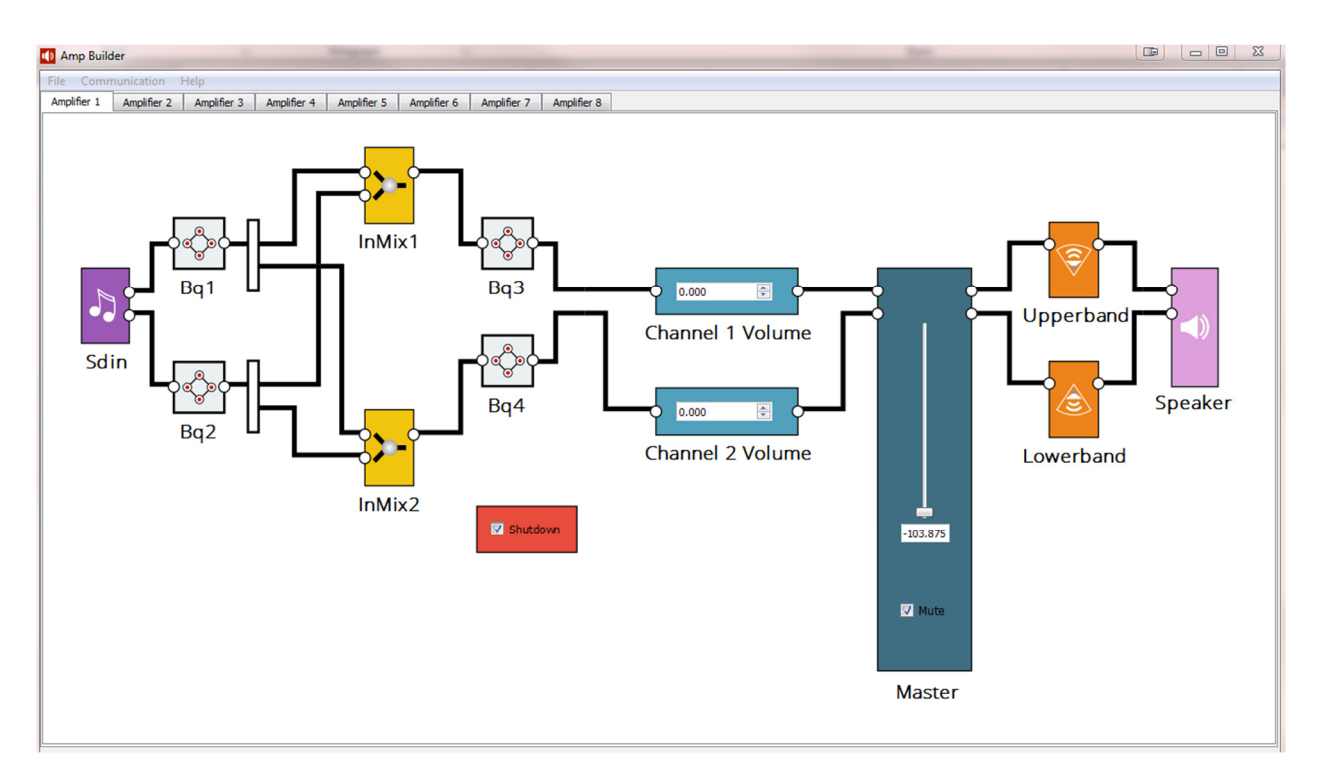

## Installing the Amp Builder Software

A free copy of the Amp Builder software can be downloaded from our website at http://alcorn.com/ftp/software/AmpTraXXConfig-installer.exe. Below is the procedure used to install the software.

1. Download the software from http://alcorn.com/ftp/software/AmpTraXXConfig-installer.exe. Run the executable to begin the installation process.

| 🐠 Setup |                                                                                                    |
|---------|----------------------------------------------------------------------------------------------------|
|         | Setup - AmpTraxx Config                                                                                     |
| •()     | Created with an evaluation version of BitRock InstallBuilder<br>Welcome to the AmpTrax Config Setup Wizard. |
|         | < Back Next > Cancel                                                                                        |

2. When the program asks, choose a suitable directory for installing the software. Although you may choose whatever location you like, the default directory is C:\Program Files\Alcorn McBride Inc\AmpTraXX.

| Installation Directory  | 1                                        |        | Alcon<br>McBri<br>Inc. |
|-------------------------|------------------------------------------|--------|------------------------|
| Please specify the dire | ctory where AmpTraxx Config will be inst | alled. |                        |
| Installation Directory  | C:\Program Files (x86)\Alcorn McBride I  | inc    | 2                      |
|                         |                                          |        |                        |
|                         |                                          |        |                        |
|                         |                                          |        |                        |
|                         |                                          |        |                        |
| nstallBuilder           |                                          |        |                        |

- 3. Follow the on-screen instructions, and step through the installation process using the **Next** button.
- 4. Once the installation is complete, you can run AmpTraXX by clicking the AmpTraXX icon located in your Start Menu.

## Amp Builder Graphical User Interface

This section describes the various controls on the Amp Builder program. First, we'll have a look at the menu selections across the top of the program.

#### File...File Open

You can open a previously saved AmpTraXX configuration file and download it to the AmpTraXX by selecting *File...Open*.

#### File...File Save...Save As

Once you have configured the AmpTraXX you can save your configuration in a file by selecting *File...Save* or *File...Save As*.

#### Communication...Connect

One of the first things you might want to do is connect to the AmpTraXX. Selecting *Communication...Connect* will bring up a "Find Your Amplifier" dialog which searches serial and USB ports for a connected AmpTraXX. Once it is found just click on the AmpTraXX in the list and you'll be connected.

| Product         ID         Firmwa           VIGPro         Name scriptami         1.74g           VAPro         Name scriptami         0.173           AMM         MAC: 001.04600.001         v453b           VIGPro         Name Sequence1.ami         0.172           VAPro         Name Adam V4Pro Test Scriptami         0.173           Amp FracX         v1.00         v1.00           V         Induce Senial Ports         Induce Senial           In Rone         Elsenret         Senial | UDP 19<br>UDP 19<br>UDP 19<br>UDP 19 | Location<br>192.168.5.148<br>192.168.5.160 |
|----------------------------------------------------------------------------------------------------|--------------------------------------|--------------------------------------------|
| VL6Po         Name scriptami         1.74g           VLPo         Name scriptami         0.173           AMM         MAC: 00.104600.001         v4.63b           VLSPo         Name Sequence1.ami         0.172           Amp         Track         v1.00                                                                                                    | UDP 19<br>UDP 19<br>UDP 19           | 192.168.5.148<br>192.168.5.160             |
| IV4Pro Name scriptami 01.73<br>AMM MAC 00104600000 (v 463b)<br>V16Pro Name SequencesLami 01.72<br>V4Pro Name Adam V4Pro Tast Scriptami 01.73<br>AmpTraXX v1.00<br>☑ Indude Serial Ports<br>☑ None<br>☑ Elivernet<br>③ Serial                                                                                                    | UDP 15<br>UDP 19                     | 192.168.5.160                              |
| AM4 MAC:0010450000001 v463b<br>V16Fro Name Sequence1.ami 01.72<br>V4Pre Name Adam V4Pre Test Script.ami 01.73<br>AmpTraXX v1.00<br>✓ Indude Serial Ports<br>● None<br>● Ethernet<br>● Serial                                                                                                    | UDP 19                               |                                            |
| VL6Pro Name Sequences1.ami 0.1.72<br>V4Pro Name Adam V4Pro Text Script am 0.1.73<br>AmpTraXX v1.00<br>V Indude Serial Ports<br>Phone<br>C Ethernet<br>Serial                                                                                                    |                                      | 192.168.5.154                              |
| VAPre Name Adam VAPre Test Script am 01.73<br>AmpTraXX v1.00<br>V1.00<br>V Indude Serial Ports<br>None<br>Ethernet<br>Serial                                                                                                    | UDP 19                               | 192.168.5.107                              |
| AmpTraOX v1.00   Todude Serial Ports  None  Ethernet  Serial                                                                                                    | UDP 19                               | 192 168 5 244                              |
| © Ethernet<br>© Serial                                                                                                    |                                      |                                            |
| <ul> <li>Serial</li> </ul>                                                                                                    |                                      |                                            |
| - Senai                                                                                                    |                                      |                                            |
| Clear History Test Settings                                                                                                    |                                      | [                                          |

Selecting Communication...Disconnect will disconnect communications.

#### Communication...Firmware Update

If you need to update the firmware in the AmpTraXX select *Settings...Firmware Update*. DIP Switch #2 needs to be in the UP position for the AmpTraXX to accept new firmware. This will cause the status LED to slowly blink Red indicating that it is ready for new firmware. Once you have this all set up, browse to the new firmware file and select *Start Update*. The AmpTraXX will be programmed with the new firmware.

Be sure to return DIP Switch #2 to the DOWN position once this process finishes.

| Choose file: | N:/Alcorn/AmptraXX2/Mfg/FW_PGM/AmpTraXX2_107.hex | Open |
|--------------|--------------------------------------------------|------|
|              |                                                  |      |
|              | Start Update Retry                               |      |
|              |                                                  |      |
|              |                                                  | 0    |

### Communication...Send Configuration

This will cause all of the settings configured in Amp Builder to be sent to the AmpTraXX.

#### Help

If you've lost this User Manual and need to bring it up online you can select the *Help* button. There you can bring up an online version of the manual. You can also check the version of the software by selecting *About*.

### **Amplifier Channel Selection**

The Amp Builder Software includes 8 separate tabs, one for each amplifier pair in the AmpTraXX. Select the specific tab that includes the specific amplifier channel you wish to configure. For example, select the "Amplifier 2" tab to configure channels 3 and 4 of the AmpTraXX.

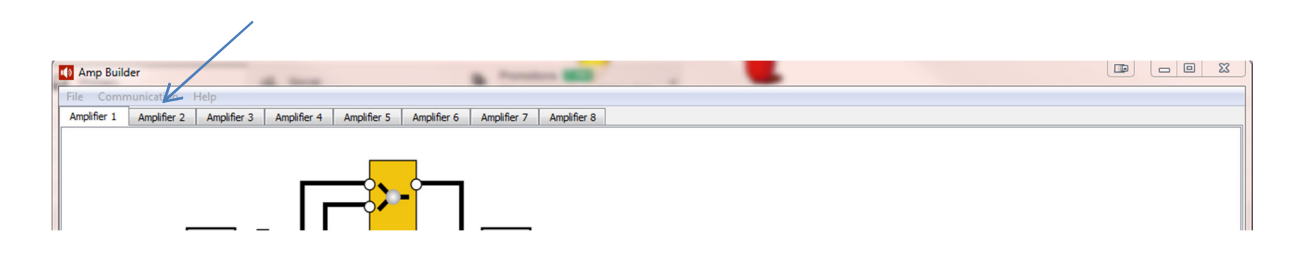

Once you've selected an Amplifier pair, you can begin to use the program to configure the Biquad filters, mix, gain, and DRC settings.

## Bq1, Bq2

Each AmpTraXX channel is configurable for a variety of filter responses by using the Biquad filter blocks. There are a total of 4 Biquad filter blocks per amplifier pair, 2 for each channel. Bq1 and Bq2 are single biquad filters used to tailor frequency response prior to channel mixing. Bq1 is the filter for the odd channel of the amplifier pair (channels 1,3,5, and 7); BQ2 is the filter for the even channel of the amplifier pair (channels 2,4,6, and 8).

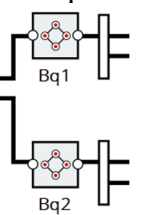

Double-click either Bq1 or Bq2 to bring up the graphical Biquad filter window.

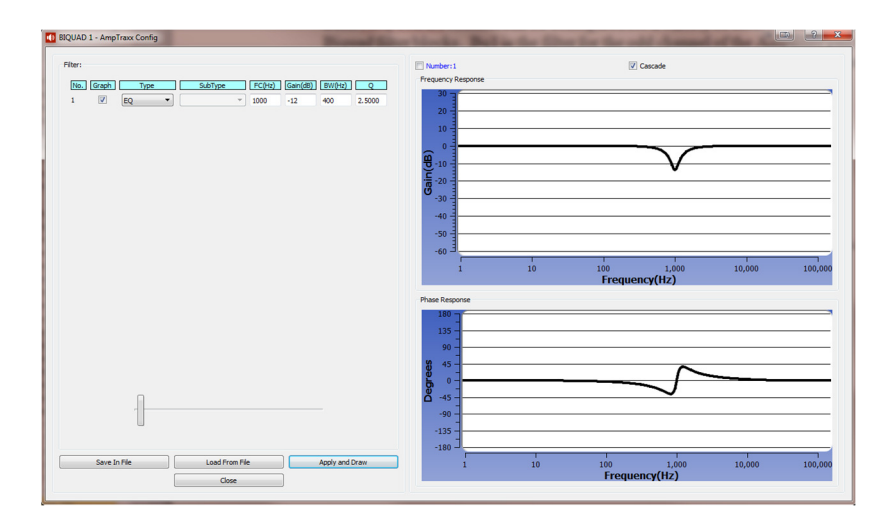

You can select several different filter types: All Pass, Low Pass, High Pass, EQ Phase Shift, Notch, Treble Shelf, and Bass Shelf.

If applicable, you can also select the filter subtype: *Butterworth 1, Butterworth 2, Bessel 2, Linkwitz Raily 2, and Variable Q 2*.

Also, if applicable, you can set the Center Frequency FC(Hz), Gain(dB), Bandwidth BW (Hz), and Q.

Click the *Graph* checkbox if you would like to see a graph of the filter response.

Once you've configured the filter, you can save it in a separate file for this specific Biquad filter configuration by selecting *Save In File*. To actually program the amplifier channel with the filter configuration select *Apply and Draw*. If you need to configure other amplifier channels with the same Biquad filter configuration all you need to do is click *Load From File*, select the previously saved file, and then click *Apply and Draw* and the selected amplifier channel will be programmed with the same filter configuration.

#### InMix1, InMix2

Channel pairs can be mixed together by using the InMix1 and InMix2 blocks.

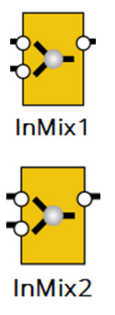

Double-clicking the InMix1 or InMix2 blocks brings up a dialog allowing you to change the relative mix levels of each channel into the other.

| INMIX 1 - AmpTrax | c      |
|-------------------|--------|
| Ch1Vol1           | 1.000  |
| Ch 1Vol 2         | 0.000  |
| Ok                | Cancel |

#### Bq3, Bq4

After the Mix blocks in the signal chain come the second set of Biquad filters.

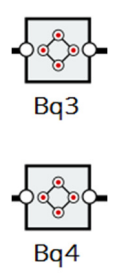

Bq3 and Bq4 each contain 9 filters which can be used concurrently. Operation is identical to the Bq1 and Bq2 filter blocks.

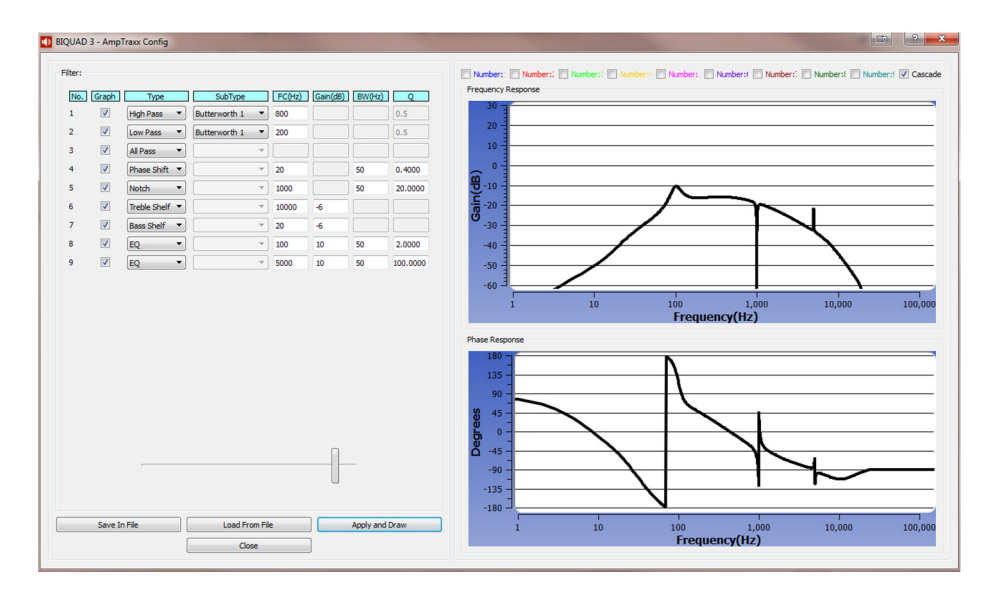

#### ChVol1, ChVol2

Individual channel volume can be configured using the ChVol1 and ChVol2 blocks.

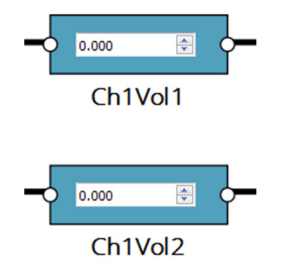

Clicking the up and down arrows for each volume block will respectively increase or decrease the channel gain. Relative values are displayed in dB.

#### Master

This is the Master Volume slider. Values are displayed in dBs. Uncheck (check) the Mute checkbox to unmute (mute) the amplifier.

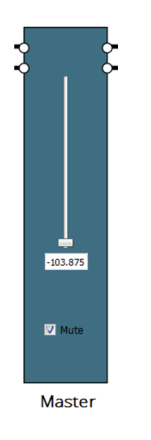

#### Upperband, Lowerband

The Upperband and Lowerband blocks are used to configure the DRC (Dynamic Range Control) of the amplifier.

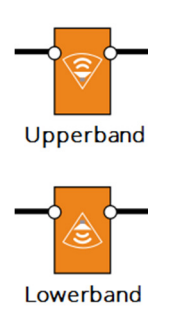

Double clicking either of these will bring up a set of slider controls allowing you to configure the Threshold and Rate for each of the Softening Filter, Attack, and Release components.

## **Basic Serial or USB Control**

For serial communications with a PC or an Alcorn the supplied straight-thru (not Null) serial cable supplied with the AmpTraXX.

The gain of each channel of the AmpTraXX may be independently controlled using serial RS-232C or USB messages. The serial data format is 38400,N,8,1: 38400 *McBride Show Controller, use* baud, 8 bits/byte, no parity, with one stop bit. Other parameters related to DSP and DRC configuration as well as initial Gain are loaded and saved to non-volatile memory using the Amp Builder Software and are not dynamically-controllable.

## Set Gain

| Description:      | This command causes AmpTraXX<br>You have the choice between enter<br>or as a real number value between                                                             | to change the gain level of a specified channel.<br>ing this gain level as a percentage $(0\% \rightarrow 100\%)$ 0.0 and 10.0.                     |
|-------------------|----------------------------------------------------------------------------------------------------|----------------------------------------------------------------------------------------------------|
|                   | <b>Note:</b> This setting will not be store<br>dynamic volume control. Only the<br>Configuration Software are stored<br>Enable Dipswitch is in the UP posi         | ed in non-volatile memory and is intended for<br>e setting downloaded from the AmpTraXX<br>in non-volatile memory, and only if the Program<br>tion. |
| Command bytes:    | GAnnn%cc <cr> or GAxx.xcc&lt;<br/>where nnn% is a percentage between<br/>where xx.x is real number between<br/>where cc represents the 2-digit cha<br/>Channe</cr> | <b>CR</b> ><br>een $0\% \rightarrow 100\%$ .<br>$0.0 \rightarrow 10.0$<br>nnel number between $01 \rightarrow 16$ (or * for All<br>ls).             |
| Message Response: | R <cr></cr>                                                                                                    |                                                                                                    |
| Examples:         | Set Gain to 55% on channel 2.<br>Set Gain to 2.5 on channel 11.<br>Set Gain to 25% on All Channels.                                                                | GA55%02 <cr><br/>GA2.511<cr><br/>GA25% *<cr></cr></cr></cr>                                                                                         |

#### Get Gain

| Description:      | This command causes AmpTraXX to report the current gain level of a specified channel. The level is returned as a percentage of full scale. |
|-------------------|----------------------------------------------------------------------------------------------------|
| Command bytes:    | ?GAcc< <b>CR&gt;</b> where <b>cc</b> represents the 2-digit channel number between $01 \rightarrow 16$ .                                   |
| Message Response: | Gain % <cr></cr>                                                                                                    |
| Examples:         | ?GA01 <cr> sent will return the currently programmed gain of Channel 1.</cr>                                                               |

## Get Fault Status

| Description:      | This command causes AmpTraXX to report the current fault status of a specified channel pair.                                                                                                    |  |
|-------------------|----------------------------------------------------------------------------------------------------|--|
| Command bytes:    | ?Fc <cr><br/>where c represents the 1-digit channel pair number between 1→8. (Note that Fault<br/>Status will always be reported in relation to channel pairs,<br/>where Channels 1 &amp; 2 form the Channel Pair 1, Channels<br/>2&amp;3 form Channel Pair 2, and so on)</cr> |  |
| Message Response: | Status Byte <cr> Where individual bits in the Status Byte are set if the following errors are detected:</cr>                                                                                                    |  |
|                   | Bit 0 (LSB) – Not Used<br>Bit 1 – Over Current, Under Voltage, Over Voltage, or Over Temperature<br>Bit 2 – Input Signal clip (Overdriven input)<br>Bit 3 – Bit 7 – Not Used                                                                                                   |  |
|                   | The Front Panel LED will blink Red if a Fault is detected, and will return to normal (Green) once the Fault Status is read.                                                                                                    |  |

## **Reset Amplifier**

| Description:      | This command will reset the AmpTraXX. |
|-------------------|---------------------------------------|
| Command bytes:    | RA <cr></cr>                          |
| Message Response: | R <cr></cr>                           |

## **Version Request**

| Description:      | This command instructs AmpTraXX to return its current firmware version.                |
|-------------------|----------------------------------------------------------------------------------------|
| Command bytes:    | ?V <cr></cr>                                                                           |
| Message Response: | AmpTraXX Vn.nn <cr> where <b>n.nn</b> is the current firmware version of AmpTraXX</cr> |

## **Serial Error Codes**

If AmpTraXX experiences any kind of error during serial control, it will respond with one the following error codes.

| Error<br>Code | Description            | What to Do:                                                                                                  |
|---------------|------------------------|----------------------------------------------------------------------------------------------------|
| E00           | Invalid Channel Number | Check the syntax of the channel number (01,02,03,04, etc.)                                                   |
| E01           | Hardware Error         | AmpTraXX has experienced an internal hardware problem                                                        |
| E04           | Invalid Command        | Have you entered the correct command? Are you using a command that is not supported by the current firmware? |

# **Troubleshooting Guide / FAQ**

If you have a question not answered by this manual, take a look at our Knowledge Base at <u>http://www.alcorn.com/kb/index.html.</u> We're always updating it with new answers and useful information! If your question isn't answered there, please email us at support@alcorn.com

#### Q: I hear a knocking sound when I am playing AmpTraXX loudly. What is causing this?

A: This is the sound of your neighbor pounding on your wall. Maybe you should turn it down a few notches, eh? After all, it is 2 o'clock in the morning!

#### Q: Why does it take so long for my AmpTraXX to boot up?

A: It is likely that DIP Switch #3 is in the UP position. The AmpTraXX is being programmed for Default operation each boot cycle which takes many seconds to complete and only needs to be done once. Turn DIP Switch #3 to the DOWN position.

## Q: The Front Panel LED is slowly blinking Red and the AmpTraXX is unresponsive. Why?

A: It is likely that DIP Switch #2 is in the UP position. This Dip Switch places the AmpTraXX in the firmware update mode, and the blinking Red LED indicates that it is ready for new firmware. If you are not updating the firmware, move DIP Switch #2 to the DOWN position.

## Q: The Front Panel LED blinks Green for several time and then stops. This goes on constantly and the AmpTraXX is unresponsive. Why?

A: It is likely that DIP Switch #4 is in the UP position. This Dip Switch activates a soft-reset on AmpTraXX Move DIP Switch #4 to the DOWN position.

#### Q: Why can't I establish a connection with AmpTraXX?

A: First, if you are using the serial connection verify that you are using a straight-through (not NULL) RS-232 cable like the one provided with AmpTraXX. Next, make sure that you have the correct COM port selected in the AmpTraXX configuration menu. If you are not sure which COM port your PC's external serial port is using, just use trial and error to figure it out. Also be sure that another program (like a terminal program) isn't currently using your computer's serial port. If you still cannot connect, contact Technical Support.

## Q: I cranked up the volume, and then the channel stopped working and the LED is blinking Red. What is going on?

A: Congratulations! You have just discovered AmpTraXX's built-in overdrive protection. Turn down the volume.

# **Specifications**

| Parameter                     | Specification                                     | Test Conditions & Notes                                                      |
|-------------------------------|---------------------------------------------------|------------------------------------------------------------------------------|
| Power Output Per Channel *    | 25W                                               | Power Input 24VDC                                                            |
|                               | 15W                                               | Power Input 18VDC                                                            |
|                               | 9W                                                | Power Input 12VDC                                                            |
|                               | 50W (8 Channels, Bridged Pairs)                   | Power Input 24VDC                                                            |
| THD+Noise                     | 0.07%                                             | 1W, 18VDC                                                                    |
| Signal-to-Noise Ratio         | 106 dB                                            | A-weighted, f=1kHz, Maximum Power @ THD<1%                                   |
| Crosstalk                     | -69 dB                                            | 1 kHz, any channel to any channel                                            |
| Input Type                    | Unbalanced                                        |                                                                              |
| Unbalanced Input Connectors   | 2xMolex Mini-Fit 0039301160                       | Mating Connector: Molex 0039012180<br>(Female RCA breakout cable included)   |
| Input Impedance               | 10 k Ohm                                          | Minimum each leg to ground                                                   |
| Frequency Response            | 20-20 kHz                                         | No DSP EQ                                                                    |
| Maximum Level - SOA           | 4 volts p-p                                       | 20W 80hm load each channel level control full                                |
| Maximum Level - SOA           | 2.25 volts p-p                                    | 13W 40hm load each channel level control full                                |
| Output Connectors             | 2xMolex Mini-Fit 0039301160                       | Mating Connector: Molex 0039012180<br>(16GA Wired Breakout Harness Included) |
| On/Off Transient Muting       | Yes, active "depop" circuitry built-in            |                                                                              |
| Short Circuit Protection      | Over-Current                                      | Shutdown - no damage                                                         |
| Thermal Characteristics       | Automatic over-temperature shutdown               | Shutdown - no damage                                                         |
| Power/Status Indicator        | Front Panel Red-Green LED                         |                                                                              |
| Serial Connectors             | DB9 Male & Phoenix Screw Terminals                |                                                                              |
| Serial Protocol               | EIA232 38400 N,8,1                                | ASCII Protocol                                                               |
| Serial Control Capabilities   | Volume, DSP Configuration, etc.                   |                                                                              |
| User Controls                 |                                                   |                                                                              |
| Soft Reset                    | Resets Microprocessor                             | Switchable On-Off                                                            |
| Reset Factory Defaults        | Restores all channel settings to factory defaults | Switchable On-Off                                                            |
| Firmware Update               | Causes unit to wait for Firmware Update           | Switchable On-Off                                                            |
| Program Enable                | All commands are stored non-volatile              | Switchable On-Off                                                            |
| Bridge Enable                 | 8xDIP switch enable channel pair bridging         | Switchable On-Off                                                            |
| Input Voltage                 | 9-26VDC                                           | Full 25W power at 20-24VDC                                                   |
| Under/Over Voltage Protection | <7VDC or >26VDC                                   | Shutdown - no damage                                                         |
| Input Current                 | 22A Max                                           | 24VDC Input Voltage, All Channels Driven                                     |
| Input Connector               | Molex 0039301040                                  | Mating Connector: Molex 0039012040<br>(Pre-Wired Mating Harness Included)    |
| Size                          | 7.1"W x 1.75"H x 11"D (18cm x 4.4cm x 28cm)       |                                                                              |
| Weight                        | 4lb (1.8 kg)                                      |                                                                              |
| Environment                   | 0º to 38º C (32º to 100º F)                       |                                                                              |
|                               | 0 to 90% relative humidity, non-condensing        |                                                                              |
| Agency Compliance             | CE                                                |                                                                              |
| *20-20 KHz, 0.3%THD max       |                                                   |                                                                              |
| *All Channels Driven 8 ohms   |                                                   |                                                                              |